Instructions

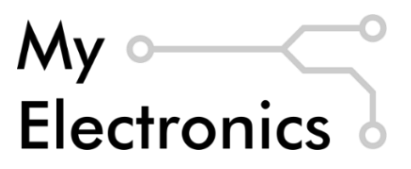

# **Geiger Counter Shield for Arduino**

V2.1

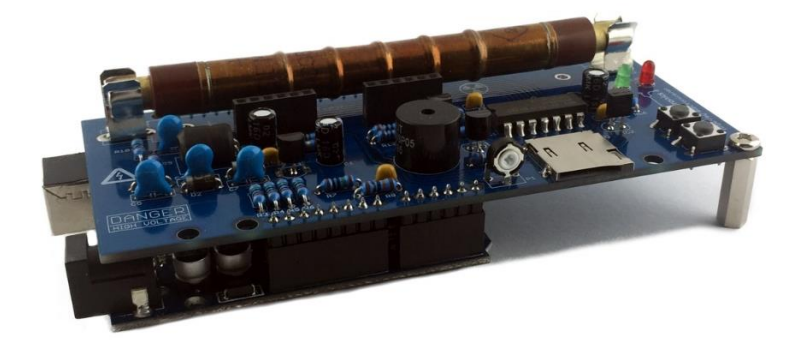

## **Safety Notes**

This circuit design includes a step-up converter which can generate voltages up to 500 VDC. You are responsible for the safety during the assembly and operation of this device. DO NOT USE IF YOU DON'T KNOW HOW TO HANDLE HIGH VOLTAGES. All assembly and safety instructions should be read carefully before the device is operated.

We do not guarantee that the radiation readings you may see, or may not see, on the display are correct. You are fully responsible for your safety and health in high radiation areas.

### Disclaimer

The information in this document is provided "as is" without any warranty of any kind and is subject to change without notice. You are responsible for the safety during the assembly and operation of this device. "My Electronics" takes no responsibility for any damage to property, personal injury or death. In no event shall "My Electronics" be liable to you or any third parties for any special, indirect, or consequential, or any other damages resulting from assembly or operation of this kit. When you buy the kit you agree with the disclaimer.

All applicable UL, IECEE, VDE and local regulations must be considered.

### Copyright

The schematics and source codes are open for buyers and can be modified for personal and educational purposes. The commercial usage is restricted. The distribution of the instructions, schematics, source codes and the PCB design is not allowed without permission by "My Electronics".

# **Product Description**

The Geiger Counter Shield allows you to detect nuclear radiation with your Arduino. The kit is designed for the SBM-20 tube but also supports a variety of other Geiger tubes. The kit has visual and sound indication of radiation and can be used as detector for dangerous radiation levels or radioactive materials. The shield is equipped with an LCD to display a CPS bargraph, averaged CPM and dose-rate readings. Data can be logged via the serial port or to a microSD card via the on-board microSD interface.

### Features

- Compatible with Arduino UNO and MEGA
- Sensitive to beta and gamma radiation
- Support for the most common Geiger tubes: SBM-20, J305, STS-5, ...
- HV step-up converter with feedback regulation, adjustable from 300-600 V
- Reliable up to 1 mSv/h
- Buzzer and two LED's for indication of detection events and alerts
- LCD display CPS bargraph, averaged CPM and dose-rate
- Two buttons for controlling the software
- The data can be logged via the serial port or on a microSD card
- Easy to build
- Programmable using the Arduino IDE

### **Assembly Instructions**

To build this kit, you should know how to solder. If you have never soldered before, we recommend the <u>Soldering is Easy</u> tutorial.

#### **Board Layout**

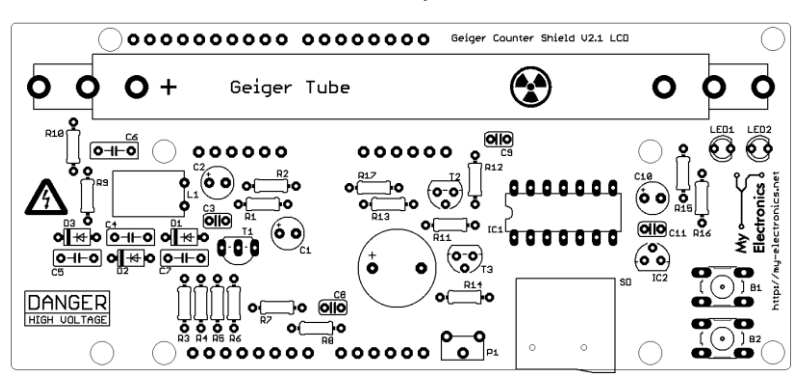

#### Parts List

| Qty. | Part              | Value/Description        |
|------|-------------------|--------------------------|
| 1    | R1                | 10 Ω                     |
| 4    | R2, R12, R15, R16 | 1 kΩ                     |
| 6    | R3-R7, R10        | 10 ΜΩ                    |
| 2    | R8, R9            | 100 kΩ                   |
| 3    | R11, R13, R14     | 10 kΩ                    |
| 1    | R17               | 220                      |
| 4    | D1-D3             | UF4007                   |
| 1    | T1                | MPSA44                   |
| 2    | T2, T3            | 2N3904                   |
| 1    | L1                | 10 mH                    |
| 3    | C1, C2, C10       | 100 μF, 10 V             |
| 2    | C3, C11           | 100 nF                   |
| 4    | C4-C7             | 10 nF, 1 kV              |
| 2    | C8, C9            | 100 pF                   |
| 2    | B1, B2            | Button                   |
| 1    | LED1, LED2        | 3 mm LED                 |
| 1    | IC1               | 3.3 V Voltage Regulator  |
| 1    | IC2               | 74HC125 Quad Buffer      |
| 1    | P1                | 10 kΩ, Potentiometer     |
| 1    | SD                | microSD Socket           |
| 1    |                   | 16x2 HD44780 LCD         |
| 2    |                   | 6.3 mm Fuse Holder       |
| 1    |                   | Buzzer                   |
| 3    |                   | Pin Header 1x6           |
| 2    |                   | Pin Header 1x8           |
| 1    |                   | Pin Header 1x10          |
| 2    |                   | Female Header 1x6        |
| 2    |                   | Standoff 15 mm, M3       |
| 4    |                   | Standoff 12 mm, M3       |
| 10   |                   | Pan-Head Screw, M3       |
| 1    |                   | Piece of Electrical Tape |

First, check if all listed parts are included in your package. Note that the diodes D1-D3, the LEDs, the capacitors C1, C2, C10 and the buzzer have polarity and need to be soldered in the right direction. We recommend to start soldering the flat components. Start with the resistors R1-R17 and the diodes D1-D3 followed by the capacitors C3, C8, C9, C11. Then solder the microSD socket, the buttons B1, B2 and the LEDs. Then solder IC1, the transistors T1-T3, IC2 followed by the capacitors C4-C7, C1, C2, C10 and the inductivity L1. Finally solder the headers for the LCD, the buzzer and the fuse holders for the Geiger tube.

| Part              | Value  | 1st   | 2nd   | 3rd   | 4th    | 5th   |
|-------------------|--------|-------|-------|-------|--------|-------|
| R1                | 10 Ω   | Brown | Black | Black | Gold   | Brown |
| R2, R12, R15, R16 | 1 kΩ   | Brown | Black | Black | Brown  | Brown |
| R3-R7, R10        | 10 MΩ  | Brown | Black | Black | Green  | Brown |
| R8, R9            | 100 kΩ | Brown | Black | Black | Orange | Brown |
| R11, R13, R14     | 10 kΩ  | Brown | Black | Black | Red    | Brown |
| R17               | 220 Ω  | Red   | Red   | Black | Black  | Brown |

The table below lists the required resistors and their corresponding color codes:

The assembled PCB is shown below

#### Assembled PCB

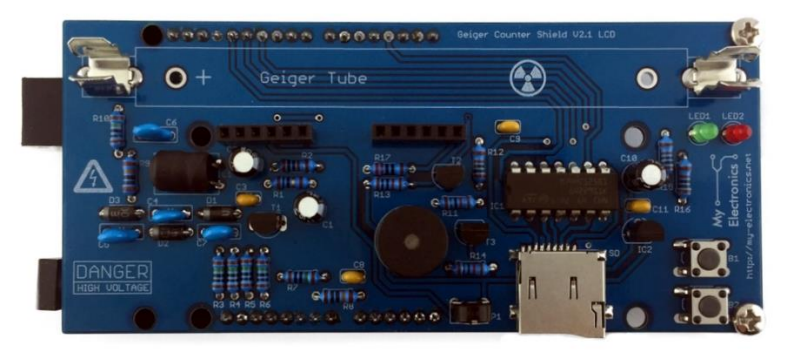

To prevent shorts, cover the USB connector of the Arduino board with the piece of electrical tap included in the kit.

# Operation

To operate the shield, mount the LCD and a compatible Geiger tube as shown below:

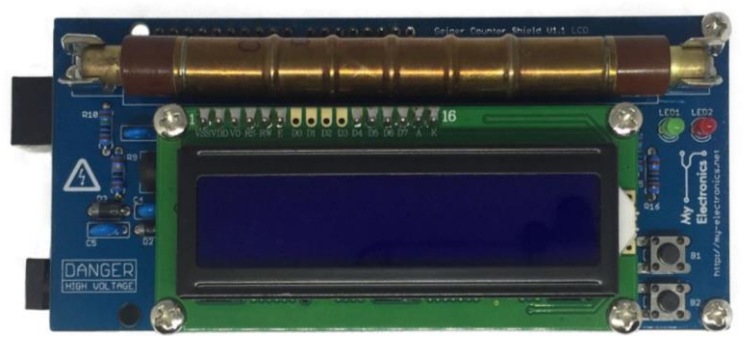

Assembled PCB with mounted LCD and SBM-20 tube

Note that the Geiger tube needs to be mounted with its positive pole connected to the fuse holder marked with "+". Then, mount the shield on top of an Arduino UNO or MEGA board.

IMPORTANT: Before operating the shield, connect a 9 to 12 V external power supply to the Arduino board.

Then, connect the Arduino to your computer via USB as usual and upload the sample sketch using the Arduino IDE. The sample sketch is available on our GitHub repository: <u>Download</u> <u>Sample Sketch</u>. If you are using the Arduino IDE for the first time, we recommend to take a look at the <u>Getting Started with Arduino</u> guide.

If the sketch was uploaded correctly and the kit was assembled properly, the LCD will display "Geiger Counter Shield" and enter followed by one of the below:

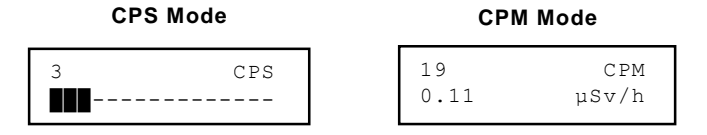

If you run the shield for the first time, you might have to adjust the contrast of the LCD using the potentiometer P1.

With the shield operating correctly, you should hear a click sound indicating detection events every few seconds, also visualized by the green LED (LED1). Button B1 is used to switch between the CPS and CPM mode. Button B2 is used to mute or unmute the sound. The CPS mode displays the counts per second (CPS) value and a CPS bargraph. For CPS larger than 16 the bargraph is scaled logarithmically, e.g., 121 CPS will be displayed as 12 bars. If the CPS exceeds 1000 the red LED (LED2) is lit for warning. The CPM display shows the counts

per minute (CPM) value and the corresponding dose rate in  $\mu$ Sv/h. The dose rate is calculated using the conversion factor given in the datasheet of the Geiger tube. The table below lists the conversions factors and operating voltages for some common Geiger tubes.

| Tube Type | Operating Voltage | CPM to µSv/h |
|-----------|-------------------|--------------|
| SMB-20    | 400 V             | 0.0057       |
| J305      | 400 V             | 0.0081       |
| STS-5     | 400 V             | 0.0060       |

If you operate the shield with a Geiger tube other than the SBM-20 you have to change the DOSE RATE FACTOR in the Arduino sketch accordingly.

To enable the SD logger the SD LOGGER define in the Arduino sketch needs to be set to true:

```
#define SD LOGGER true
```

With a SD cards inserted and the SD logger enabled the LCD will display "SD Card Detected" upon startup as well as the file name the data will be logged to, e.g., "Data\_001.txt". If no SD card is inserted "No SD Card Detected" will be displayed. The CPM value will be continuously logged every 10 s. A new file with incremented file number is created when restarted.

The serial logger is enabled by default and can be disabled by setting  $\tt SERIAL\_LOGGER$  in the Arduino sketch to false.

WARNING: The assembled kit generates HIGH VOLTAGES. If you buy the kit, you are fully responsible for the safety during the assembly and operation of this device.

### Troubleshooting

If the kit does not operate, please perform the following tests before sending a support request:

- 1. Check if all components are soldered properly and installed in the right position and direction
- 2. Check if the required external power supply is connected to your Arduino.
- 3. In the Arduino IDE, check if the sketch was uploaded properly.

Need help with the DIY Kit? Please send a support request with your order number or eBay ID: support@my-electronics.net

. ş ¢ . . 1 . -

.

#### Functional Description

4. Seegar take consists of a charitae Weel will a gas motion at a two pressons of allocal 8.1 km. The charitae contains two electrosite will potential difference of anoreal function only. The walk of the take an electrosite will potential orthogon coaled with a contacting realering while the problex to a site mounted analy in the contex of the charitae. When including realering while the problex to a site mounted analy in the contex of the charitae. When including realering while the problex to a site mounted analy in the contex of the charitae.

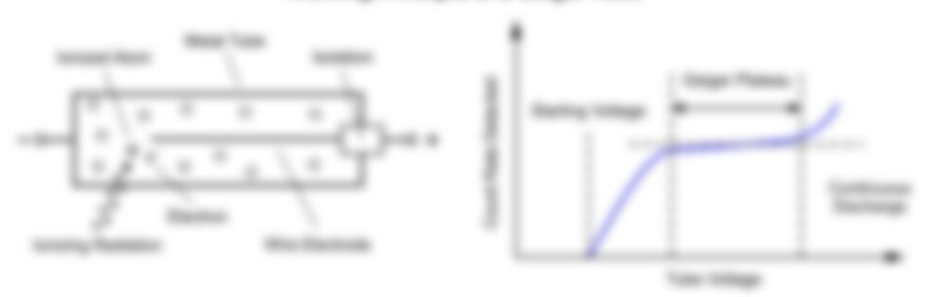

#### Working Principle of a Delger Talle

The high sollings across the table adactivates associated in the positive tors towards the calibolic and the adactives towards the anosts. Due to the high adactive fast atwenght, has adactives part authorized analogs to territe additional gas restancies by collaine and reaso a longe number of adactive analogs to territe additional gas restancies by collaine and reaso a longe number of adactive analogs to territe additional gas restancies by collaine and reasons a longe number of adactive analogs to territe additional gas restances to take to take the tag. the collected analogs of the solution of the solution of the take to take the take to take to produce a significant adjust police from a couple original territies and.

The college composite which a Design table specialize connectly to called Design plateau. If the table college is increased from cash, the court case will be care up to a starting college, where any high energytic collector cashs to be detected. Further increasing the college encode is specify targe court cases will a plateau to reached. This is where the table college is collected is able a complete decidering the another to each detected where the table college is collected is able a complete decidering the another to each detected where the table college is collected is able a complete decidering the another to each detected where the table college is collected adher of different eached or energies an equal. At the and of the plateau, the court detected tested is increase specify again, will the creat of continuous decidering where the table carried detected adher or one plate tables and the created of continuous decidering where the table carried detect adher or the table carried adhered to be table to be table to the table carried detected to the table of the table carried adhered to be table to the table carried detected to be table to be table to the table carried detected tables and the table carried the table carried detected tables and the table carried adhered tables adhered to be tables and the table tables tables adhered to be tables tables adhered to be tables tables adhered to be tables tables adhered to be tables tables to be tables tables to be tables tables to be tables tables to be tables tables to be tables tables to be tables tables to be tables tables to be tables tables to be tables tables to be tables tables to be tables tables to be tables tables to be tables tables tables tables tables to be tables tables to be tables tables to be tables tables tables tables tables tables tables tables tables tables tables tables tables tables tables tables tables tables tables tables tables tables tables tables tables tables tables tables tables

#### Hi Power Supply

The 402 502 1 required to drive a Derger take are generated by the HT power suggly unit of the attain. The unit comprises a basiliants controlled alog-up converter and a subsequent sollage double stage. The progified exiting principle of the olig-up converter is destribut ballow.

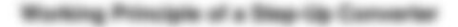

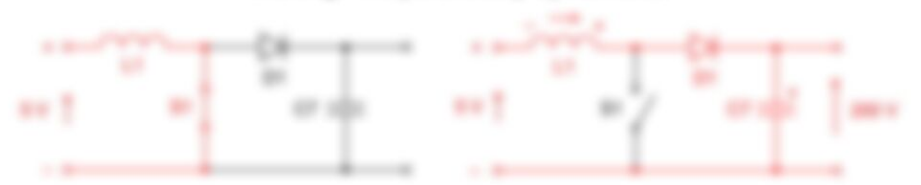

Milliger-Tex saddolf: 51' & clistead, contract Roses Horough Hes Holactor and generation a magnetic fact. Million Research and the response of the response of the response

$$\label{eq:constraint} \chi_{aa} = \frac{\chi_{a}}{2} \left( 1 + \sqrt{1 + \frac{M^2 + 1}{\lambda}} \right).$$

where 'L, is the input offsage (E.V.) is the dolp cyclic. If the inverse switching frequency, L. the inductivity of the inductor and R the sugar resolutions.

In the Automa abaset the PMM heppensy is set to 7 = 6.000 with a total daty spate of 2 = 280000 = 3.11. (see, j. = 10.000 j, j. ), and 8 = 10.000 (0.11), we get

The codput of the obsp.-gr concerter steppe curs is a feedback long with the analog digital concerter (ROC) of the Andorre. The ROC reads the HC through onlings divider (0.160) - 100 kD (ROC) = RO, 200 V will give 0.4 V at the ROC read. The ROC has 8100 readshifter (ROC) objects from 0 - 1000, and uses the interrup 1.1 V attended in . 0.4 V add tead to a ROC reading of 2013. Depending on the ROC reading the Antonio their increases or decreases the ROC curls 0.4 V adduct the colour unlage.

The capacitors (1- (2) and the resistor #1 decouple the selfciting roles of the step-op converter from the power acapity lines.

And the Construction of the Annual Construction of the Annual Construction

The codput of the step-up converter stepp is then studied by a voltage doubler stepp (CA. DL. DL. DL. The simplified exciting principle of the college double is studied lating.

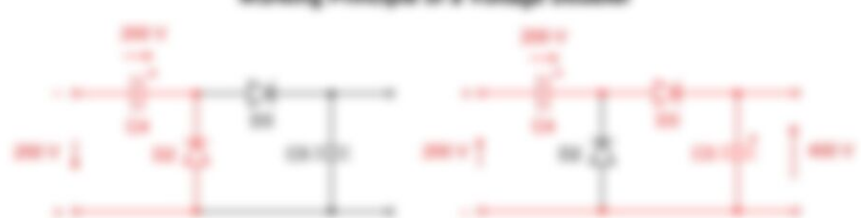

Working Principle of a Voltage Deutiter

The regative peak charges the capacitie (c) is the doub 101's 200's 10 string the peaktor peak the 200's of (c) is added to the reput offsage 200's and the capacitor (C) is charged through 201's 400's. The resulting offsage is then Harnet's to the peak ther HB and (c). H10 is the Seager takes product results that inits the carent through the take to a safe value.

#### Detection

In othe mode the Design tobe will pass only a small leadings context, but when contring salistice attless the tobe some of the gas inside the tobe is initial which will allow a tighter context through the tobe. This context will raise onlings at the tases of transition T2 through a onlings above 10 kD - 1 kD (RV1), RVD turning it on which public RVD pints tow. The Antonia interrupts at the pint change and counts one seek.

#### 5D Card Interface

The SE cant interface comprises a 1.37 othege regulator 302, 015, 011, 011, and a loss at sheet at the 301, The bulk is 1.3.17 regulator on the Antonio locant is not used locance 1 will suggifies up to 50 roll attile some 50 cards regulator non-gover after acting. The minUED card axies is corrected to the \$95 cards regulator from gover after atting. The minUED card axies is a somethed to the \$95 cards regulator from gover after atting. The minUED card axies is \$1.1 or set at \$95 cards at \$1.3 or set at \$1.3 or set and \$1.5 or \$1.5 or \$1.5

#### References

[7] Understanding Boast Power Stages in Salich Hole Power Sugglies, Application Report, Tessa: Instruments

© 2019 My Electronics

http://my-electronics.net